## Programmation des Interfaces Interactives Avancées Travaux pratique numéro 4

Ce TP a pour but de vous familiariser avec la manière d'agencer les widgets dans une fenêtre en Visual C#. Pour cela, on utilise classiquement des objets de type Layout et MenuStrip de Windows Forms. Avant de commencer le TP, il est conseillé de créer un nouveau projet dédié que vous appellerez TP4 en suivant les instructions de la dernière fois.

## Exercice 1

1) Ajoutez la méthode SetupUI () dans le constructeur de la classe TP4 et son code se trouve ci-dessous.

```
namespace TP4
{
    public partial class TP4 : Form
         public TP4()
         Ł
             InitializeComponent();
             SetupUI();
         }
         private void SetupUI()
         {
             this.Text = "un test";
             this.Size = new System.Drawing.Size(500, 300);
             // Create TableLayoutPanel
             TableLayoutPanel tableLayout = new TableLayoutPanel
             {
                  RowCount = 2,
                  ColumnCount = 2,
                  Dock = DockStyle.Fill,
                  CellBorderStyle = TableLayoutPanelCellBorderStyle.Single,
                  AutoSize = true
             };
             Label label1 = new Label {Text = "Bonjour!!", AutoSize = true};
Label label2 = new Label {Text = "Enchanté!!", AutoSize = true};
             Label label3 = new Label {Text = "Comment allez-vous?", AutoSize =
true};
             // Add labels
             tableLayout.Controls.Add(label1, 0, 0);
             tableLayout.Controls.Add(label2, 1, 0);
             tableLayout.Controls.Add(label3, 0, 1);
             this.Controls.Add(tableLayout);
         }
    }
```

- 1) Consultez la documentation. Expliquez ce que permet de faire TableLayoutPanel.
- 2) Expliquez la façon de mettre en place des éléments dans le containeur TableLayoutPanel à travers des labels 1, 2, et 3.
- 3) Changez les paramètres de TableLayoutPanel pour qu'il ait une taille constante (e.g., 200 x 100) et une position fixe (e.g., (50, 50)) par rapport à la fenêtre principale. A noter que cette taille ne peut être garantie à tout moment puisque l'utilisateur a le droit de redimensionner la fenêtre.
- 4) Changez l'alignement des labels dans le TableLayoutPanel. Par exemple, essayez de les aligner à gauche, à droite, en bas, en haut de chaque cellule.

| 📲 un test           | _    |            | $\times$ |  |
|---------------------|------|------------|----------|--|
| Bonjour!!           | Ench | Enchanté!! |          |  |
|                     |      |            |          |  |
|                     |      |            |          |  |
|                     |      |            |          |  |
|                     |      |            |          |  |
|                     |      |            |          |  |
|                     |      |            |          |  |
| Comment allez-vous? |      |            |          |  |

- 5) Changez l'espacement entre les labels (suggestion : explorez les propriétés Padding et Margin).
- 6) Mettez en place le dernier label3 sur deux colonnes au lieu d'une (merge deux cellules en une).
- 7) Modifiez la méthode SetupUI () pour ajouter un FlowLayoutPanel qui gère l'emplacement horizontal et TableLayoutPanel l'emplacement vertical. Utilisez ces éléments graphiques pour reproduire le résultat suivant :

| Box Layout                           | _     | ×     |     |                                     |
|--------------------------------------|-------|-------|-----|-------------------------------------|
| Bonjour!! Enchan<br>Comment allez-vo | té‼ ┥ | <br>• | — I | FlowLayoutPanel<br>FableLayoutPanel |

8) Changez la « largeur préférée » du FlowLayoutPanel, son espacement, son alignement et l'espacement entre ses éléments.

## Exercice 2

Vous devez développer les menus d'une application d'édition de texte. Selon le cahier des charges, cette application doit inclure les fonctionnalités suivantes :

- Ouvrir, fermer et enregistrer un fichier de texte
- Créer un nouveau fichier ex-nihilo
- Imprimer le fichier
- Insérer des numéros de page
- Compter le nombre de mots ou de caractères dans le texte
- Modifier la police de caractères, leur taille et style (italique, gras, souligné)
- Insérer une note de bas de page
- Copier/Couper/Coller du texte
- Chercher un segment de texte
- Remplacer un segment de texte
- Insérer une image ou dessin
- Insérer un tableau
- Insérer une table des matières
- Quitter l'application
- Vérifier l'orthographe
- Mettre en majuscule ou en minuscule
- Insertion de caractères spéciaux
- Zoomer
- 1) Pour respecter les heuristiques vues en cours, faut-il rajouter une/des fonctionnalité(s) ?
- 2) Groupez ces opérations dans des menus et donnez un intitulé à chaque menu. Ordonnez les items dans chaque menu. Quels sont les principes qui vous ont guidés pour construire cette structure de menus ? Justifiez vos choix d'organisation des items pour les grouper dans les menus.

3) Modifier le contenu de la méthode SetupUI () dans la classe TP4.cs.

```
namespace TP4
{
    public partial class TP4 : Form
        public TP4()
        {
            InitializeComponent();
            SetupUI();
        }
        private void SetupUI()
        ł
            this.Text = "Menu Example";
            this.Size = new Size(400, 300);
            // Create MenuStrip
            MenuStrip menuBar = new MenuStrip();
            // Create Menus
            ToolStripMenuItem menu1 = new ToolStripMenuItem("Menu 1");
            ToolStripMenuItem menu2 = new ToolStripMenuItem("Menu 2");
            // Create Submenu
            ToolStripMenuItem subMenu = new ToolStripMenuItem("Sub menu");
            // Create Menu Items
            ToolStripMenuItem menuItem1 = new ToolStripMenuItem("Item 1");
            ToolStripMenuItem menuItem2 = new ToolStripMenuItem("Item 2");
            // Menu Item Click Events
            menuItem1.Click += (sender, e) => MessageBox.Show("Menu Item1: " +
DateTimeOffset.UtcNow.ToUnixTimeMilliseconds());
            menuItem2.Click += (sender, e) => MessageBox.Show("Menu Item2: " +
DateTimeOffset.UtcNow.ToUnixTimeMilliseconds());
            // Create Submenu Items
            ToolStripMenuItem subMenuItem1 = new ToolStripMenuItem("Sub Menu
Item 1");
            ToolStripMenuItem subMenuItem2 = new ToolStripMenuItem("Sub Menu
Item 2");
            // Add submenu items
            subMenu.DropDownItems.Add(subMenuItem1);
            subMenu.DropDownItems.Add(subMenuItem2);
            // Add items to menu1
            menu1.DropDownItems.Add(menuItem1);
            menu1.DropDownItems.Add(menuItem2);
            menu1.DropDownItems.Add(subMenu);
            // Add menus to menuBar
            menuBar.Items.Add(menu1);
            menuBar.Items.Add(menu2);
            // Create Label and TextBox
            Label label1 = new Label { Text = "Bonjour!!", AutoSize = true,
Location = new Point(10, 50) };
            TextBox txtArea = new TextBox { Multiline = true, Size = new
Size(360, 150), Location = new Point(10, 80) };
```

```
// Add controls to the form
this.Controls.Add(menuBar);
this.Controls.Add(label1);
this.Controls.Add(txtArea);
this.MainMenuStrip = menuBar; // Assign the menu bar as the main
menu
}
}
```

4) Exécutez l'application. Qu'est-ce qui se passe quand on sélectionne un élément d'un menu ? Repérez dans le code les appels de méthodes responsable de ce comportement.

```
// Menu Item Click Events
menuItem1.Click += (sender, e) => MessageBox.Show("Menu Item1: " +
DateTimeOffset.UtcNow.ToUnixTimeMilliseconds());
menuItem2.Click += (sender, e) => MessageBox.Show("Menu Item2: " +
DateTimeOffset.UtcNow.ToUnixTimeMilliseconds());
```

Lisez attentivement le code et inspirez-vous en pour créer les menus que vous avez définis ci-dessus. Ces menus doivent apparaître sous forme d'une barre de menus et de menus déroulants.

## Exercice 3 (facultatif)

Vous devez créer une fenêtre contenant des formes et qui permet de calculer le temps de pointage pour aller d'un point courant à une point rouge.

Exemple de fenêtre :

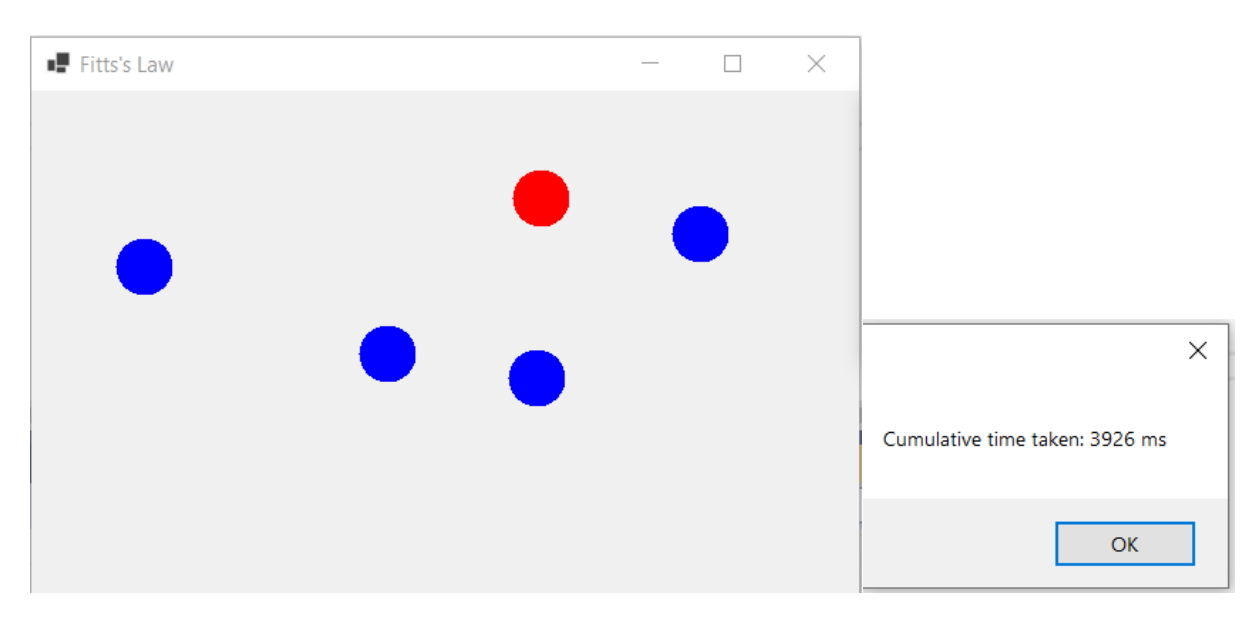

Pour créer des formes, vous pouvez utiliser des classes telles que Graphics et Brush avec la méthode FillEclipse. La mise à jour de la fenêtre peut être faite par la propriété Paint de l'object de type Form à travers un contrôle

d'événement PaintEventHandler (). De la même manière, le mouvement de la souris peut être suivi par sa propriété MouseMove avec un contrôle d'événement MouseEventHandler (). Pour le temps, vous pouvez utiliser la classe Stopwatch.

Utiliser cette application pour calculer les coefficients de la loi de Fitts et vérifiez-la.